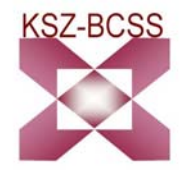

# NOTIFICATION SOCIALE

Application 4<sup>e</sup> voie

Manuel d'utilisation Version 1.4

# Table des matières

| 1. | . PRÉSENTATION GÉNÉRALE                                     | 3  |
|----|-------------------------------------------------------------|----|
|    | AVANT-PROPOS                                                | 3  |
|    | ACCÉDER À L'APPLICATION 4 <sup>E</sup> VOIE                 | 3  |
| 2. | . LES ÉCRANS 'AVIS'                                         | 5  |
|    | 2.1. INFORMATIONS EXPÉDITEUR                                | 5  |
|    | 2.2. VENTE DE BIENS MOBILIERS/SAISIE-ARRÊT                  | 6  |
|    | 2.2.1. Informations dossier                                 | 6  |
|    | 2.2.2. Introduction de la partie                            | 7  |
|    | 2.2.3. Écran de confirmation                                | 9  |
|    | 2.3. AFFECTATION HYPOTHÉCAIRE/ALINÉATION                    | 10 |
|    | 2.3.2. Introduction des biens                               | 10 |
|    | 2.3.3. Introduction des parties                             | 11 |
|    | 2.3.3. Écran de confirmation                                | 13 |
| 3. | . LES ÉCRANS 'INFORMATIONS'                                 | 14 |
|    | 3.1. INFORMATIONS EXPÉDITEUR                                | 14 |
|    | 3.2. INFORMATIONS                                           | 15 |
|    | 3.3. INFORMATIONS DOSSIER                                   | 15 |
|    | 3.4. ENREGISTREMENT DES BIENS                               | 15 |
|    | 3.5. ENREGISTREMENT DES PRENEURS D'HYPOTHÈQUE               | 16 |
|    | 3.6. ENREGISTREMENT DES CRÉANCIERS INSCRITS                 | 16 |
|    | 3.7. ENREGISTREMENT DES CRÉANCIERS OPPOSANTS ET SAISISSANTS | 17 |
|    | 3.8. ECRAN DE CONFIRMATION                                  | 17 |
| 4. | . E-BOX : CONSULTATION ACCUSÉ DE RECEPTION & NOTIFICATION   | 18 |
|    | 4.1. ACCÉDER À L'E-BOX                                      | 18 |
|    | 4.2. LISTE DES DOCUMENTS DISPONIBLES                        | 18 |
|    | 4.3. DOCUMENTS PUBLIÉS                                      | 19 |
|    | 4.3.1 Un exemple d'accusé de réception fonctionnel 'Avis'   | 20 |
|    | 4.3.2. Un exemple de Notification                           | 21 |
|    | 4.3.3. Un exemple d'accusé de réception 'Renseignements'    | 22 |
| 5. | . AIDE                                                      | 23 |
|    | QUI CONTACTER ?                                             | 23 |

# 1. PRÉSENTATION GÉNÉRALE

# Avant-propos

La quatrième voie crée une obligation d'avis à l'attention des organismes percepteurs de cotisations de sécurité sociale (l'Office national de sécurité sociale, l'Institut national d'assurances sociales pour travailleurs indépendants et les caisses d'assurances sociales pour travailleurs indépendants) à charge des fonctionnaires publics ou officiers ministériels

- chargés de vendre publiquement des meubles dont la valeur atteint au moins 250 EUR ou de procéder à des saisies-arrêts
- chargés de la passation des actes ayant pour objet l'aliénation ou l'affectation hypothécaire d'un immeuble, d'un navire ou d'un bateau.

Consécutivement à l'envoi de l'avis, les organismes percepteurs notifient par voie électronique le montant de leurs créances (dépôt d'un document pdf dans l'e-box des destinataires).

La notification emporte saisie-arrêt entre les mains des fonctionnaires publics ou officiers ministériels.

Si les sommes et valeurs ainsi saisies-arrêtées sont inférieures à l'ensemble des sommes dues aux créanciers inscrits et aux créanciers opposants, les fonctionnaires ou officiers publics concernés par cette obligation, doivent en informer les organismes percepteurs des cotisations, au plus tard, le premier jour ouvrable qui suit la passation de l'acte.

Cette application permet aux fonctionnaires publics ou officiers ministériels de transmettre leurs avis et leurs informations par voie électronique.

## Accéder à l'application 4<sup>e</sup> voie

L'application 4<sup>e</sup> voie est disponible sur le portail de la sécurité sociale, à l'adresse : <u>https://www.socialsecurity.be</u> (**javaScript est requis** pour envoyer un avis).

| ni i 🔟 i de Apropos de la Sécurité Sociale   Contact   Plan du site 👆                                                                                                    |                                      |  |  |  |
|----------------------------------------------------------------------------------------------------|--------------------------------------|--|--|--|
| Homepage 1                                                                                                    | Citoyen   Entreprise   Professionnel |  |  |  |
| Vous n'ètes pas annoncé - <u>s'annoncer</u> i <u>s'enregistrer</u>                                                                                                    | e-Box                                |  |  |  |
|                                                                                                    | 6                                    |  |  |  |
| Notification Sociale                                                                                                    | Notification Sociale Home            |  |  |  |
| La quatrième voie crée une obligation d'avis à l'attention des organismes percepteurs de cotisations de sécurité sociale (l'Office national de sécurité<br>sociale, l'Institut national d'assurances sociales pour travailleurs indépendants et les caisses d'assurances sociales pour travailleurs indépendants)<br>à charge des fonctionnaires publics ou officiers ministériels | Aviser et informer                   |  |  |  |
| <ul> <li>&gt; chargés de vendre publiquement des meubles dont la valeur atteint au moins 250 € ou de procéder à des saisies-arrêt.</li> <li>&gt; chargés de la passation des actes ayant pour objet l'aliénation ou l'affectation hypothécaire d'un immeuble, d'un navire ou d'un bateau.</li> </ul>                                                                               | Aviser                               |  |  |  |
| Consécutivement à l'envoi de l'avis, les organismes percepteurs notifient par voie électronique le montant de leurs créances (dépôt d'un document<br>pdf dans l'e-box des destinataires).<br>La notification emporte saisie-arrêt entre les mains des fonctionnaires publics ou officiers ministériels.                                                                            | Informer 2 & 3                       |  |  |  |
| Si les sommes et valeurs ainsi saisies-arrêtées sont inférieures à l'ensemble des sommes dues aux créanciers inscrits et aux créanciers<br>opposants, les fonctionnaires ou officiers publics concernés par cette obligation, doivent en informer les organismes percepteurs des cotisations, au<br>plus tard, le premier jour ouvrable qui suit la passation de l'acte.           | » Modèles 5                          |  |  |  |
| Cette application permet aux fonctionnaires publics ou officiers ministériels de transmettre leurs avis et leurs informations par voie électronique.<br>Si vous n'avez pas encore accès aux applications sécurisées, vous devez tout d'abord en faire la demande : <u>Procédures d'inscription des notaires</u> 🛍                                                                  |                                      |  |  |  |
|                                                                                                    | Last modified: 10 January, 2008      |  |  |  |

1. L'accès se fait via le menu « Le professionnel du secteur social » → Notification sociale.

2. Pour envoyer un avis aux organismes percepteurs, choisissez dans le menu le point 'Aviser'.

3. Si les sommes et valeurs ainsi saisies-arrêtées sont inférieures à l'ensemble des sommes dues aux créanciers inscrits et aux créanciers opposants, choisissez le point 'Informer'.

4. Sous le point 'Manuel : Notification Sociale', vous trouverez le présent document.

5. En optant pour le point du menu 'Modèles', vous accédez au lay-out officiel des modèles ainsi qu'à leur description.

6. Via le point du menu 'e-Box', vous accédez aux accusés de réception et notifications issus des organismes percepteurs.

| L | introduction | d'un nom | d'utilisateur e | et d'un | mot de | passe | permet of | d'entrer | dans l | 'appli | cation. |
|---|--------------|----------|-----------------|---------|--------|-------|-----------|----------|--------|--------|---------|
|   |              |          |                 |         |        |       |           |          |        |        |         |

| S'annoncer et a                                                             | ccéder aux services sécurisés                                                                                                    |                                                        |
|-----------------------------------------------------------------------------|----------------------------------------------------------------------------------------------------|--------------------------------------------------------|
| Avec vos codes d'<br>Nom d'utilisateur<br>Mot de passe                      | accès                                                                                                    | ₽ plus d'infos sur les codes d'accès                   |
| Avec votre carte d                                                          | s'annoncer<br>Mon entreprise n'a pas encore d'accès<br>Identité électronique (eID)<br>S'annoncer à l'aide de la carte d'identité électronique | 🖬 plus d'infos sur l'elD                               |
| Attention! Les profes<br>peuvent <u>s'annoncer i</u>                        | sions libérales ainsi que les entreprises ayant demandé ur<br><u>ci</u> .                                                                     | accès temporaire pour des déclarations Limosa urgentes |
| Demande d'accès s<br>Vous n'avez pas encor<br><u>Plus d'infos concernan</u> | sécurisé<br>e accès aux services sécurisés de la sécurité sociale?<br>t <u>l'accès sécurisé</u> .                                             |                                                        |

# 2. LES ÉCRANS 'AVIS'

## 2.1. Informations Expéditeur

| 4ème Voie - Avis                                                                                               | xit F/N |
|----------------------------------------------------------------------------------------------------|---------|
| Informations Expéditeur           Qualité:         Huissier                                                    |         |
| Identification de l'expéditeur<br>N° d'entreprise:<br>Dénomination:                                            |         |
| N° de personnes XXXXXXXXXXXXXXXXXXXXXXXXXXXX                                                                   |         |
| Téléphone général:                                                                                             |         |
| Nom :         (*)         Prénom(s):           Téléphone:         /           Fax:         /           E-mail: |         |
| Type de transaction: Vente mobilière 💌 (*)                                                                     |         |

Dans le coin supérieur droit, le choix entre « F » et « N » détermine la langue d'utilisation de l'application.

Dans l'ensemble de l'application, le sigle \* indique une zone à remplir obligatoirement. L'application génère des messages d'erreur en cas de non-respect de cette obligation.

Certaines informations doivent respecter un format spécifique. Vous en trouverez un exemple dans l'écran ci-dessus.

Par numéro de personne, il y a lieu d'entendre le numéro d'identification au registre national ou aux registres Banque Carrefour de la sécurité sociale (numéros Bis)

A ce niveau, l'objectif est d'identifier l'expéditeur (le receveur des domaines, ...) qui envoie l'avis.

Le n° d'entreprise, s'il existe, doit respecter le format « 0000.000.000 ».

Le n° de téléphone de l'expéditeur est exclusivement numérique. Exemple :  $02\,3124546$ 

Le n° de personne, s'il est fourni, doit respecter le format « 700506000-00 »

Après avoir complété ces informations, l'utilisateur passe à l'écran suivant en cliquant sur le bouton disponible dans le coin inférieur droit.

Le scénario des écrans suivants sera différent en fonction du type de transaction choisi, Vente biens mobiliers/saisie-arrêt (voir 2.2. Vente de biens mobiliers/saisie-arrêt) ou affectation hypothécaire/aliénation (voir 2.3. Affectation hypothécaire).

## 2.2. Vente de biens mobiliers/saisie-arrêt

#### 2.2.1. Informations dossier

| Informations Dossier Dossier                                                                                                    |     |
|----------------------------------------------------------------------------------------------------|-----|
| Référence du dossier: FT0256 (*)<br>Langue du dossier: Français 💽 (*)                                                                    |     |
| Yente<br>Date de la vente/saisie arrêt: 20/11/2006 (*) - jj/mm/aaaa<br>Date de l'avis: 22/11/2006 (*) - jj/mm/aaaa<br>Produit: 4200,00 € |     |
| Procédure<br>Référence procédure: 5H0-000013Q-00-X<br>Référence procédure précédente:                                                    |     |
|                                                                                                    | < > |

La date de l'avis est par défaut la date du jour. Elle est affichée à titre d'information mais n'est pas éditable.

Le bénéfice de la vente est toujours exprimé en euros (2 chiffres obligatoires après la virgule).

Remarque :

Lorsque le fonctionnaire public ou l'officier ministériel se rend compte, après la création d'un avis, que des modifications à l'acte nécessitent un nouvel avis, dans ce nouvel avis, il remplit dans le champ 'Référence procédure précédente' la référence de la procédure du premier avis. Cette référence est indiquée sur l'accusé de réception.

Le bouton disponible dans le coin inférieur gauche vous permet de revenir à l'écran précédent.

#### 2.2.2. Introduction de la partie

| Désignation des parties                                                                                                    |           |
|----------------------------------------------------------------------------------------------------|-----------|
| Partie 1:                                                                                                    |           |
| Personne Physique : Numéro de personne : 690704128-86 (*)     Entreprise Personne Physique : Numéro de personne : (*)     Numéro d'entreprise : (*)     Entreprise Personne Marsle : Numéro d'entreprise : (*) | DETAILS   |
|                                                                                                    | $\frown$  |
|                                                                                                    | < ENVOYER |

Après avoir choisi le type de partie et avoir enregistré les numéros d'identification de la partie, vous pouvez enregistrer les données détaillées de la partie en cliquant sur le bouton

Les données enregistrées seront différentes en fonction du type de partie que vous aurez choisi (personne physique, entreprise personne physique ou entreprise personne morale).

Le bouton permet de transmettre l'avis à l'organisme percepteur. Vous obtenez ensuite l'écran de confirmation (voir 2.2.3. Écran de confirmation).

a) Personne physique

| Information Propriétaire/Usufruitier/En | phythéothe/Superficiaire ou Débiteur concerné |
|-----------------------------------------|-----------------------------------------------|
| Personne                                |                                               |
| N° de personne: 690704128-86            |                                               |
| Nom:                                    | Prénom(s):                                    |
| Adresse                                 |                                               |
| Rue:                                    | , Boîte:                                      |
| Code Postal: Commune:                   | Pays: BELGIQUE                                |
|                                         |                                               |
|                                         |                                               |
|                                         |                                               |
|                                         |                                               |

Le bouton disponible dans le coin inférieur droit vous permet de revenir à l'écran 'Identification partie' où vous pouvez envoyer l'avis aux organismes percepteurs.

b) Entreprise personne physique

| Information Propriétaire/Usufruitier/Emphythéothe/Superficiaire ou Débiteur concerné            |
|-------------------------------------------------------------------------------------------------|
| Entreprise N° d'entreprise: 0500.294.029 Dénomination: Adresse Rue                              |
| Code postal: Commune: Pays : BELGIQUE                                                           |
| Personne           N° de personne :           560524194-06           Non:           Prénom(s) : |
| Adresse Rue: Code postal: Commune: Pays : BELGIQUE                                              |
|                                                                                                 |

Le bouton disponible dans le coin inférieur droit vous permet de revenir à l'écran 'Identification partie' où vous pouvez envoyer l'avis aux organismes percepteurs.

c) Entreprise personne morale

| Information Propriétaire/Usufruitier/Emphythéothe/Superficiaire ou Débiteur concerné                                                                  |
|----------------------------------------------------------------------------------------------------|
| Entreprise       N° d'entreprise:     0500.294.029 (*) - (x)xxx.xxx       Dénomination:     Forme juridique:       Date de création:     - jj/mm/aaaa |
| Adresse Rue: Code postal: Commune: Pays : BELGIQUE                                                                                                    |
| Mandataire (Optionnel)  N° de personne:  Prénoms:  Prénoms:  Adresse  Rue:  Code postal:  Commune:  Pays : BELGIQUE  ADUITER  ADUITER                 |
|                                                                                                    |

Le bouton disponible dans le coin inférieur droit vous permet de revenir à l'écran 'Identification partie' où vous pouvez envoyer l'avis aux organismes percepteurs.

Attention : Le champ 'Forme juridique' doit être rempli obligatoirement. Vous trouverez les formes juridiques autorisées grâce au menu déroulant.

# 2.2.3. Écran de confirmation

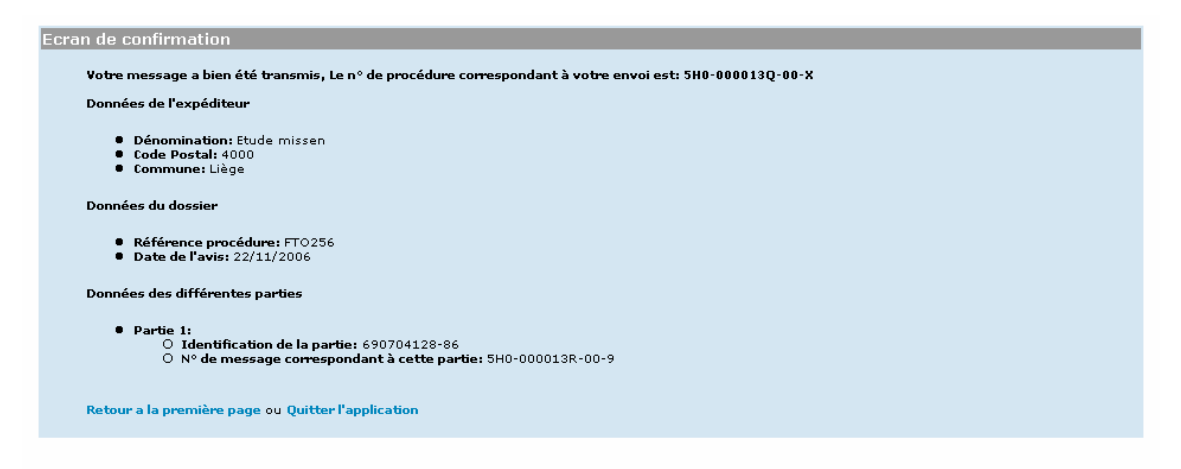

Si vous souhaitez conserver le contenu de votre avis, imprimez l'écran ci-dessus.

Vous trouverez le numéro de la procédure en haut de l'écran de confirmation. Il s'agit du numéro qu'il y a lieu d'utiliser en cas de nouvel avis. Ce numéro sera rempli dans la zone « Référence procédure précédente » du nouvel avis à créer.

# 2.3. Affectation hypothécaire/alinéation

#### 2.3.1. Informations dossier

| Informations Dossier                                                                                                    |     |
|----------------------------------------------------------------------------------------------------|-----|
| Dossier<br>Référence du dossier: (*)<br>Langue du dossier: (*)                                                                                                    |     |
| Vente Date de l'avis: 19/02/2007 Nombre de parties à l'acte: (*) Type de bien concernés par l'acte: (*) Nombre de biens concernés par l'acte: (*) Montant du prix et des charges: (*) |     |
| Procédure<br>Référence procédure 140-000020E-00-3<br>Référence procédure précédente:                                                                                                  |     |
|                                                                                                    | < > |

La date de l'avis est par défaut la date du jour. Elle est affichée à titre d'information mais n'est pas éditable.

Le 'type de bien faisant l'objet de l'acte' indique si l'affectation hypothécaire ou l'aliénation porte sur un bien immobilier ou un navire/bateau.

Le champ 'Référence procédure' est rempli par l'application et n'est pas éditable.

Remarque :

Lorsque le fonctionnaire public ou l'officier ministériel se rend compte, après la création d'un avis, que des modifications à l'acte nécessitent un nouvel avis, dans ce nouvel avis, il remplit dans le champ 'Référence procédure précédente' la référence de la procédure du premier avis. Cette référence est indiquée sur l'accusé de réception.

2.3.2. Introduction des biens

a) Biens immobiliers

- Introduction identification biens

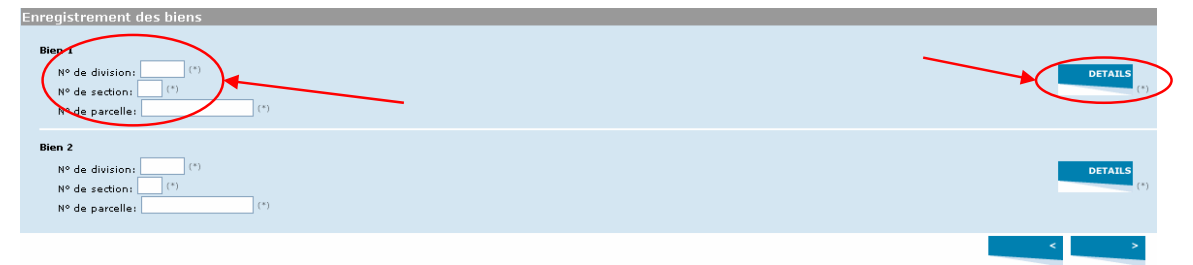

Il y a lieu de remplir l'identification pour chaque bien, et ce autant de fois qu'il y a de biens mentionnés dans l'écran 'Informations dossier'.

Après avoir choisi les données d'identification du bien, vous devez enregistrer les données détaillées du bien en cliquant sur le bouton

- Description bien

| Désignation du bien                                                                                                    |     |
|----------------------------------------------------------------------------------------------------|-----|
| Nature du bien: (*) Description du bien: (*) Date et mode d'acquisition:                                                     |     |
| Adresse (*)         Boite:           Rue:                                                                                    |     |
| Superficie: (*) Référence unique du cadastre: € Estimation de la valeur vénale du bien: € Situation hypothéquaire du bien: € |     |
|                                                                                                    | < > |

Les données d'identification du bien sont recopiées de l'écran 'Introduction biens' et ne peuvent être modifiées dans cet écran.

## b) Navire/bateau

- Identification bien

| Enregistre     | ment des biens |     |             |
|----------------|----------------|-----|-------------|
| Bien 1<br>Nom: |                | (1) | DETAILS (*) |
|                |                |     |             |

Après avoir introduit les données d'identification du bien, vous devez enregistrer les données détaillées du bien en cliquant sur le bouton

#### - Description bien

| Désignation du bien                         |  |
|---------------------------------------------|--|
| Nom: Samson                                 |  |
| Date et mode d'acquisition:                 |  |
| Lieu de construction: (*)                   |  |
| Date de construction:                       |  |
| Dimension: (*)                              |  |
| Tonnage: (*)                                |  |
| Moteur: (*)                                 |  |
| N° d'inscription au bureau des hypothèques: |  |
| Estimation de la valeur vénale du bien:     |  |
| Situation hypothéquaire du bien: €          |  |
|                                             |  |
|                                             |  |

Les données d'identification du bien sont recopiées de l'écran 'Introduction biens' et ne peuvent être modifiées dans cet écran.

#### 2.3.3. Introduction des parties

| Désignation des parties                                                                                                    |                |
|----------------------------------------------------------------------------------------------------|----------------|
| Partie 1:<br>Personne Physique : Numéro de personne:<br>Entreprise Personne Physique : Numéro de personne:<br>Numéro d'entreprise:<br>(*)<br>Entreprise Personne Morale : Numéro d'entreprise:<br>(*) | DETAILS (*)    |
| Partie2:                                                                                                    |                |
| O Entreprise Personne Physique : Numéro de personne:                                                                                                    | DETAILS<br>(*) |
| Numéro d'entreprise: (*)<br>O Entreprise Personne Morale : Numéro d'entreprise: (*)                                                                                                    |                |
|                                                                                                    | < ENVOYER      |

Il y a lieu de remplir l'identification pour chaque partie, et ce autant de fois qu'il y a de parties mentionnées dans l'écran 'Informations dossier'.

Après avoir enregistré les numéros d'identification de la partie, vous devez enregistrer les données détaillées de la partie en cliquant sur le bouton **DETAILS**. Les données enregistrées seront différentes en fonction du type de partie que vous aurez choisi (personne physique, entreprise personne physique ou entreprise personne morale).

ENVOYER

Le bouton permet d'envoyer l'avis à l'organisme percepteur. Vous obtenez ensuite l'écran de confirmation.

a) Personne physique

| Information Propriétaire/Usufruitier/Emphyth | éothe/Superficiaire ou Débiteur concerné |
|----------------------------------------------|------------------------------------------|
| Personne                                     |                                          |
| Nº de personne: 554714017-77                 |                                          |
| Nom:                                         | Prénom(s):                               |
| Adresse                                      |                                          |
| Rue:                                         | , Boite:                                 |
| Code Postal: Commune:                        | Pays: BELGIQUE                           |
| Bien (*)                                     |                                          |
| Bien: 91030/c/596c4 ⊻                        |                                          |
|                                              | < >>                                     |

Le bouton disponible dans le coin inférieur droit vous permet de revenir à l'écran 'Identification partie' où vous pouvez envoyer l'avis aux organismes percepteurs.

C'est aussi via cet écran que vous pouvez préciser quel bien appartient à quelle partie.

| b) l | Entreprise | personne | p | hys | ique |
|------|------------|----------|---|-----|------|
|------|------------|----------|---|-----|------|

| Information Propriétaire/Usufruitier/Emphythéothe/Superficiaire ou Débiteur concerné                          |
|----------------------------------------------------------------------------------------------------|
| Entreprise N° d'entreprise: 0500.294.029 Dénomination: Adresse                                                |
| Rue: , Boîte: Pays : BELGIQUE V                                                                               |
| Personne           N° de personne :         560524194-06           Nom:         Prénom(s) :           Adresse |
| Rue:, Boîte:<br>Code postal: Commune: Pays : BELGIQUE V                                                       |
| Bunt (*)<br>Sien: 91030/c/596c4<br>Bien: 920356/c/546e                                                        |
|                                                                                                    |

Le bouton disponible dans le coin inférieur droit vous permet de revenir à l'écran 'Identification partie' où vous pouvez envoyer l'avis aux organismes percepteurs.

C'est aussi via cet écran que vous pouvez préciser quel bien appartient à quelle partie.

#### c) Entreprise personne morale

| Information Propriétaire/Usufruitier/Emphythéothe/Superficiaire ou Débiteur concerné                                                                                                    |
|----------------------------------------------------------------------------------------------------|
|                                                                                                    |
| Entreprise                                                                                                    |
| N2 diantaming 0500.294.029 (*) . (*) . (*)                                                                                                    |
|                                                                                                    |
| Detorimación: - il/mm/aaaa                                                                                                    |
|                                                                                                    |
| Adresse                                                                                                    |
|                                                                                                    |
| Code postai: Commune: Pays : BECGIQUE                                                                                                    |
| Mandataire (Optionnel)                                                                                                    |
| Nº da narranna:                                                                                                    |
| Nors Prénoms:                                                                                                    |
|                                                                                                    |
| Adresse Prine Prin |
|                                                                                                    |
| code postan commune pays , becarder                                                                                                    |
| AJOUTER                                                                                                    |
|                                                                                                    |
|                                                                                                    |
| Bien (*)                                                                                                    |
| BJ-mT 91030/d/5964                                                                                                    |
| Neg: 92056/e/546e                                                                                                    |
|                                                                                                    |
|                                                                                                    |

Le bouton disponible dans le coin inférieur droit vous permet de revenir à l'écran 'Identification partie' où vous pouvez envoyer l'avis aux organismes percepteurs.

C'est aussi via cet écran que vous pouvez préciser quel bien appartient à quelle partie.

2.3.3. Écran de confirmation

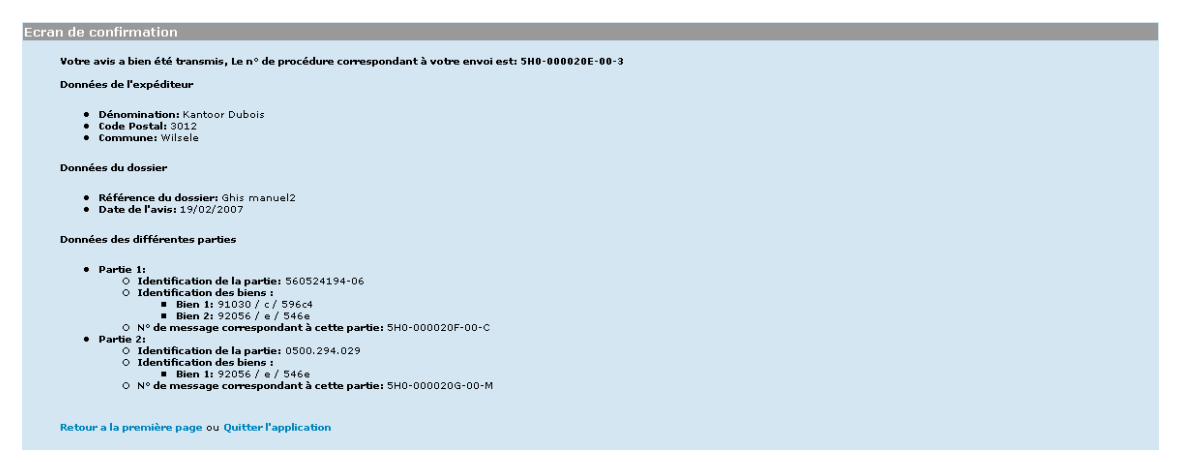

Si vous souhaitez conserver le contenu de votre avis, imprimez l'écran ci-dessus.

Vous trouverez le numéro de la procédure en haut de l'écran de confirmation. Il s'agit du numéro qu'il y a lieu d'utiliser en cas de nouvel avis. Ce numéro sera rempli dans la zone « Référence procédure précédente » du nouvel avis à créer.

# 3. LES ÉCRANS 'INFORMATIONS'

# 3.1. Informations Expéditeur

| Informations Expéditeur                                   |
|-----------------------------------------------------------|
| Qualité: Receveur des domaines 💟 (*)                      |
| Identification de l'expéditeur                            |
| N° d'entreprise: (X)XXXXXXXXX                             |
| Dénomination:                                             |
| Nº de personne: - xxxxxxxxxxxx                            |
| Nom: (*) Prénom(s):                                       |
| Adresse (*) Rue: , Boite: Code postal: Commune:           |
| Téléphone général: // (*) Fax général: // E-mail général: |
| Identification du gestionnaire dossier                    |
| Nom : (*) Prénom(s):                                      |
| Téléphone: /<br>Fax: /<br>E-mail:                         |
| Type de transaction: Aff. Hypothécaire 💙 (*)              |
| 8                                                         |

Dans le coin supérieur droit, le choix entre « F » et « N » détermine la langue d'utilisation de l'application.

Dans l'ensemble de l'application, le sigle \* indique une zone à remplir obligatoirement. L'application génère des messages d'erreur en cas de non-respect de cette obligation.

Certaines informations doivent respecter un format spécifique. Vous en trouverez un exemple dans l'écran ci-dessus.

Par numéro de personne, il y a lieu d'entendre le numéro d'identification au registre national ou aux registres Banque Carrefour de la sécurité sociale (numéros Bis)

A ce niveau, l'objectif est d'identifier l'expéditeur (le receveur des domaines, ...) qui envoie l'avis.

Le n° d'entreprise, s'il existe, doit respecter le format « 0000.000.000 ».

Le n° de téléphone de l'expéditeur est exclusivement numérique. Exemple :  $02\,3124546$ 

Le n° de personne, s'il est fourni, doit respecter le format « 700506000-00 »

Après avoir complété ces informations, l'utilisateur passe à l'écran suivant en cliquant sur le bouton disponible dans le coin inférieur droit.

# 3.2. Informations

| Informations Référence procédure: 5H0-xxxxxxx-xx-x (*)                                                                                                    |                |
|----------------------------------------------------------------------------------------------------|----------------|
| Partie concernée O Personne Physique : Numéro de personne: Entreprise Personne Physique : Numéro d'entreprise: Numéro d'entreprise: C Entreprise Personne Morale : Numéro d'entreprise; (*) | DETAILS<br>(*) |
| Destinataires de l'information: (*)<br>Numéro d'entreprise ou d'établissement du destinataire:<br>Référence de la notification:<br>Date de la notification:                                 | AJOUTER        |

Vous trouverez la 'référence de la procédure' sur l'écran de confirmation de l' 'Avis' et sur la 'Notification sociale'.

La 'Partie concernée' est la partie qui a reçu une 'Notification sociale' de la part d'un ou plusieurs organismes percepteurs.

Par organisme percepteur ayant transmis une 'Notification sociale' à la partie, il y a lieu de remplir le bloc 'Destinataires de l'information'. Vous trouverez les données du destinataire sur la 'Notification sociale'.

# 3.3. Informations dossier

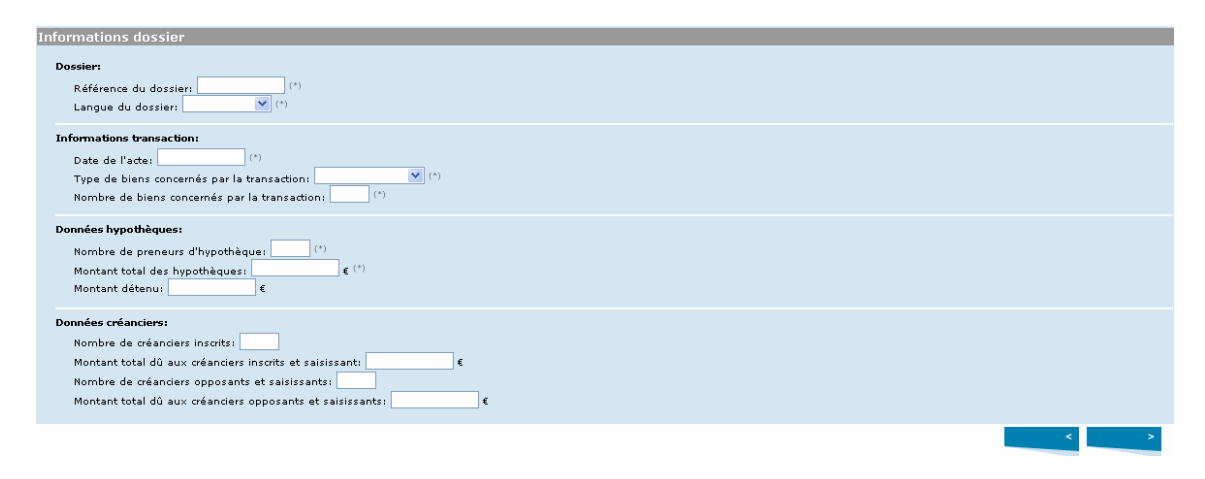

# 3.4. Enregistrement des biens

| En | nregistrement des biens |             |
|----|-------------------------|-------------|
|    | Bien 1                  |             |
|    | N° de section: (*)      | DETAILS (*) |
|    | Nº de parcelle: (*)     |             |
|    |                         | < >         |

L'enregistrement des biens est comparable à l'enregistrement des biens dans l' 'Avis'.

# 3.5. Enregistrement des preneurs d'hypothèque

| Enregistrement des preneurs d'hypothèque                                                                                                    |
|----------------------------------------------------------------------------------------------------|
| Montant total des hypothèques: 1000.00 €                                                                                                    |
| Preneur d'hypothèque 1 :  Personne Physique : Numéro de personne:  DEntreprise Personne Physique : Numéro de personne:  DEntreprise Personne Morale : Numéro d'entreprise:  Preneur d'hypothèque sans identifiant |
| < >                                                                                                    |
| Information preneur d'hypothèque                                                                                                    |
| Personne Nom: Prénom(s): Adresse Rue:Boîte: Code postal:Commune:Pays: BELGIQUE                                                                                                    |
| Entreprise<br>Dénomination: Forme juridique: Date de création: - jj/mm/aaaa<br>Adresse                                                                                                    |
| Ruer Boîte: Pays: BELGIQUE V                                                                                                    |
| < >>                                                                                                    |

L'enregistrement des preneurs d'hypothèque est comparable à l'enregistrement des parties.

À titre complémentaire, il a été prévu ici la possibilité d'enregistrer un preneur d'hypothèque sans numéro d'identification. Cette possibilité est cependant réservée au preneur d'hypothèque qui ne possède pas de numéro d'identification 'belge', à savoir un numéro BCE, un numéro national ou un numéro Bis.

Les détails sont ensuite enregistrés.

# 3.6. Enregistrement des créanciers inscrits

| Enregistrement des créanciers inscrits                                                                                                    |             |
|----------------------------------------------------------------------------------------------------|-------------|
| Montant total de l'inscription: 1073.78                                                                                                    |             |
| Créancier inscrit 1 :  Personne Physique : Numéro de personne:  Créancier sersonne Physique : Numéro de personne:  Numéro d'entreprise:  Créancier sens identifiant  Créancier sens identifiant | DETAILS (*) |
|                                                                                                    | < >         |

Voir l'écran 'Enregistrement des preneurs d'hypothèque'.

# 3.7. Enregistrement des créanciers opposants et saisissants

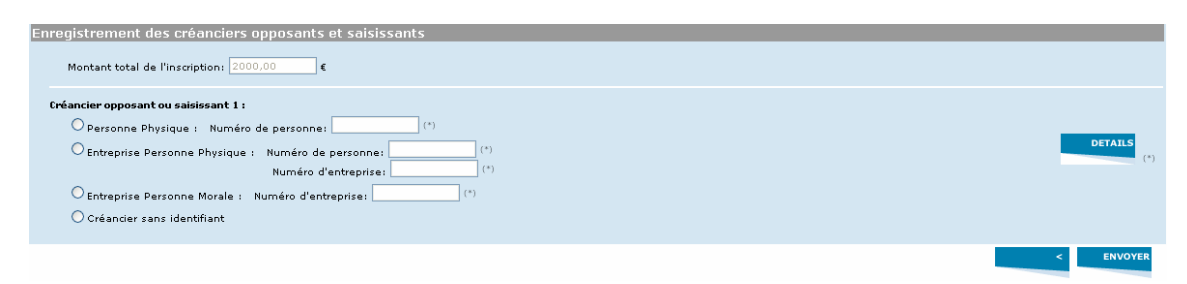

Voir l'écran 'Enregistrement des preneurs d'hypothèque'.

# **3.8.** Ecran de confirmation

| de                                                                                                    |
|----------------------------------------------------------------------------------------------------|
|                                                                                                    |
| Votre information a bien été transmise (5H0-00002DZ-00-V), Le n° de procédure correspondant à votre envoi est: 5H0-00002DS-00-U                                     |
| Données de l'expéditeur                                                                                                    |
| Code Postal: 3000     Commune: Leuven                                                                                                    |
| Partie concernée par l'information                                                                                                    |
| Identification de la partie: 451.464.823                                                                                                    |
| Destinataires de l'information                                                                                                    |
| • Destinataire 1:<br>Identification: 206.731.645<br>Référence de la notification: 5J00000XQ8008                                                                     |
| Données du dossier                                                                                                    |
| Référence du dossier: GHIS     Date de l'acte: 20/03/2007                                                                                                    |
| Identification des biens                                                                                                    |
| • Bien 1:1/1/1                                                                                                    |
| Données des différents preneurs d'hypothèque                                                                                                    |
| Montant total des hypothèques: 1000,00 €     Identification du preneur d'hypothèque 1: partie sans identifiant                                                      |
| Données des différents créanciers inscrits                                                                                                    |
| Montant total dù aux créanciers inscrits: 1073,78 €     Identification du créancier inscrit 1: 206.731.645                                                          |
| Données des différents créanciers opposants et saisissants                                                                                                    |
| <ul> <li>Montant total dû aux créanciers opposants et saisissants: 2000,00 €</li> <li>Identification du créancier opposant ou saisissant 1: 560524194-06</li> </ul> |
| Retour a la première page ou Quitter l'application                                                                                                    |

Si vous souhaitez conserver le contenu de votre avis, imprimez l'écran ci-dessus.

# 4. E-BOX : CONSULTATION ACCUSÉ DE RECEPTION & NOTIFICATION

Afin de visualiser les messages d'accusé de réception et de notification (sous format PDF), l'utilisateur doit se connecter à son e-Box.

## 4.1. Accéder à l'e-Box

| ni   ff   de                                                       | A propos de la Sécurité Sociale   Contact   Plan du site .be |
|--------------------------------------------------------------------|--------------------------------------------------------------|
| Securitesociale.be / profes                                        | Homepage   Citoyen   Entreprise   Professionnel              |
| Vous n'êtes pas annoncé - <u>s'annoncer</u> i <u>s'enregistrer</u> | eBox                                                         |
| e-Box La boîte aux lettres                                         | s électronique sécurisée de votre entreprise                 |
| Vous n'avez pas encore d                                           | 'accès? Votre entreprise doit d'abord <u>S'enregistrer</u> . |
| Pour en savoir plus, <u>c</u>                                      | consultez toute l'information concernant l'e-Box.            |
|                                                                    |                                                              |
|                                                                    | Last modified: 16 January, 2008                              |

# 4.2. Liste des documents disponibles

|             |                  |                                                   |              |             |            | Opslagcapaciteit van uw<br>43% van de toegeke | ondernen<br>ode 10 Mb |
|-------------|------------------|---------------------------------------------------|--------------|-------------|------------|-----------------------------------------------|-----------------------|
|             |                  |                                                   |              |             | ∕∕ ∎       | No to tan de toegeke                          |                       |
| JX          |                  |                                                   |              |             |            |                                               | _                     |
| neming: STA | MNUMMER TEST2    | / Gebruiker: Ghis Vanderheyden                    |              |             |            |                                               |                       |
| 2           |                  | · ·                                               |              |             |            |                                               |                       |
|             | Ontvangen        | Prullenbak                                        |              |             |            |                                               |                       |
| INTEN       | Zoeken in «alle» | ٩                                                 |              |             |            |                                               |                       |
| 16)         |                  |                                                   |              |             |            |                                               |                       |
|             |                  | Beschrijving                                      | Creatiedatum | Vervaldatum | Toepassing | Gevraagd door                                 | Grootte               |
|             | 🗌 🖾 i te         | st up 1 0859628648[Ontvangstmelding:Bericht]      | 19/02/2007   | 19/08/2007  | 4 veg      | STAMNUMMER TEST2                              | 57                    |
|             | 🗌 🖾 i te         | st up 0440328233[Ontvangstmelding:Bericht]        | 19/02/2007   | 19/08/2007  | 4 veg      | STAMNUMMER TEST2                              | 57                    |
|             | 🗌 🖾 i te         | st up2 0451464823[Ontvangstmelding:Bericht]       | 19/02/2007   | 19/08/2007  | 4 weg      | STAMNUMMER TEST2                              | 57                    |
|             | 🔲 🖾 i te         | st up 1 0859628648[Kennisgeving][XML]             | 19/02/2007   | 19/08/2007  | 4 weg      | STAMNUMMER TEST2                              | 13                    |
|             | 🔲 🖾 i Gł         | nis-manuel 56052419406[Ontvangstmelding:Bericht]  | 19/02/2007   | 19/08/2007  | 4 veg      | STAMNUMMER TEST2                              | 57                    |
|             | 🔲 🖾 i te         | st up 1 0859628648[Kennisgeving][PDF]             | 19/02/2007   | 19/08/2007  | 4 veg      | STAMNUMMER TEST2                              | 34                    |
|             | 🔲 🖾 🖬 Gł         | nis-manuel 56052419406[Ontvangstmelding:Bericht]  | 19/02/2007   | 19/08/2007  | 4 veg      | STAMNUMMER TEST2                              | 57                    |
|             | 🔲 🖾 🖬 Gł         | nis manuel2 56052419406[Accusé de réception:Avis] | 19/02/2007   | 19/08/2007  | 4 veg      | STAMNUMMER TEST2                              | 57                    |
|             | 🔲 🖾 i Gł         | nis manuel2 0500294029[Accusé de réception:Avis]  | 19/02/2007   | 19/08/2007  | 4 weg      | STAMNUMMER TEST2                              | 57                    |
|             | 🔲 🖾 🖬 vb         | otest2 0441277447[Kennisgeving][PDF]              | 16/02/2007   | 16/08/2007  | 4 veg      | STAMNUMMER TEST2                              | 17                    |
|             | NAAR             |                                                   |              |             |            |                                               |                       |
|             | PRULLENBAR       |                                                   |              |             |            |                                               |                       |

**Remarques importantes:** 

La capacité maximale de l'e-Box est de 20 MB. Une fois cette capacité maximale atteinte, plus aucun document supplémentaire ne sera placé dans l'e-Box. Il appartient à l'utilisateur de veiller à ce que cette capacité maximale ne soit pas atteinte en supprimant les anciens documents. Les documents présents dans l'e-Box depuis plus de 6 mois, sont supprimés automatiquement.

## 4.3. Documents publiés

L'e-Box peut contenir deux formats de document différents, des documents en format pdf et des documents en format XML.

Pour l'instant, 3 types de documents sont disponibles sous format pdf :

- l'**accusé de réception fonctionnel pour l'avis** délivré par la BCSS (après accusé de réception par l'ONSS et par l'INASTI). Cet accusé de réception est celui qui fait courir le délai légal de la notification. Il peut, dans certains cas, être complété par une information du type « ce dossier ne fera pas l'objet d'une notification ».
- la **notification** en provenance de l'INASTI, des Caisses d'assurances sociales et de l'ONSS.
- l'**accusé de réception pour les informations** fourni par la BCSS (après accusé de réception par l'ONSS et/ou l'INASTI).

En ce qui concerne la notification, ce document est non seulement disponible en format pdf mais également en format XML. Grâce à ce document en format XML, le fonctionnaire/l'officier peut vérifier le contenu du document pdf ainsi que la signature numérique.

#### 4.3.1 Un exemple d'accusé de réception fonctionnel 'Avis'

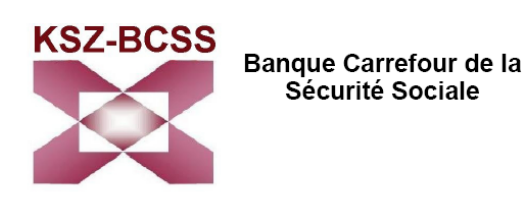

Chaussée Saint-Pierre 375 1040 Bruxelles tel 02-741 83 11 fax 02-741 83 00 Site web: www.ksz-bcss.fgov.be

be

Kantoor Dubois jan Peeters st-Jocobsplein, 15 B-3012 Wilsele

| Vos références                                      | Votre correspondant          | Téléphone    |
|-----------------------------------------------------|------------------------------|--------------|
| Référence: Ghis manuel2<br>Procédure: 5H0000020E003 | Piet janssens                |              |
|                                                     |                              |              |
| Nos références (ticket)                             | E-mail                       | Téléphone    |
| Portail:5H0000020G00M<br>KSZ-BCSS:hj4RQ93KkVBCSSJ   | ServiceDesk@KSZ-BCSS.fgov.be | 02/741.84.00 |

<u>Concerne:</u> Avis adressé en execution de l'article 23 ter de l'AR n°38 du 27 juillet 1967 organisant le Statut Social des Travailleurs Indépendants et de l'article 41quater de la loi du 27 juin 1969 révisant l'AR du 28 décembre 1944 concernant la sécurité sociale des travailleurs

Numéro d'identification:0500294029

Madame, Monsieur,

Le 19-02-2007 nous accusons réception de votre avis, daté du 19-02-2007 pour le compte de:

- l'Institut National d'Assurances Sociales pour Travailleurs indépendants

- l'Office National de Sécurité Sociale

Veuillez agréer, Madame, Monsieur, l'expression de nos sentiments distingués.

#### OFFICE NATIONAL DE SÉCURITÉ SOCIALE INSTITUTION PUBLIQUE DE SÉCURITÉ SOCIALE

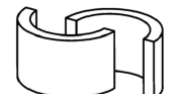

Place Victor Horta 11 - 1060 BRUXELLES - Tél. 02 509 31 11 - Fax 02 509 30 19 - Internet : www.onss.fgov.be C.C.P. 679-0261811-08 - Heures de visite : de 9 à 11 heures 30, ou sur rendez-vous tous les jours ouvrables sauf le samedi

DIRECTION DU RECOUVREMENT JUDICIAIRE Numéro d'entreprise ONSS : 206.731.645 Votre correspondant(e) : MOULIN NADINE Tél : 02/509.25.04

Fax : 02/509.91.20 E-mail : dg4-recouvrement01@onss.fgov.be

À rappeler dans votre réponse s.v.p. : Numéro d'entreprise : 852.095.510 Notre Référence : DGIV/1283033-54.5J00000B1B00D

> Votre avis du : 20/02/2007

Vos références : manuel

Dénomination bureau

Adresse 1 boîte 1a

1000 Brussel

Nom fonctionnaire Prénom fonctionnaire

Procédure : 5H0-000023F-00-X

Nom

Adresse

Madame, Monsieur,

Comme suite à votre avis repris sous rubrique, nous vous informons qu'au vu de la situation de compte de l'employeur arrêtée au 16/02/2007, la créance de l'Office national de sécurité sociale s'élève à 38.495,16 EUR - montant qui se décompose comme suit :

| <ul> <li>cotisations</li> </ul> | :    | 27.247,56 EUR |
|---------------------------------|------|---------------|
| - majorations                   | :    | 5.203,67 EUR  |
| - intérêts                      | :    | 5.046,36 EUR  |
| - frais judiciaire              | es : | 997,57 EUR    |

Nous formulons toutes réserves quant aux montants restant dus qui n'auraient pas encore été comptabilisés.

Le montant des majorations privilégiées inclus dans le solde restant dû en majorations s'élève à 0,00 EUR.

Les sommes couvertes par un titre exécutoire s'élèvent à 28.409,98 EUR.

Les références des titres exécutoires couvrant les créances sont les suivantes :

| Nature du titre | Juridiction         | Arrondissement | Date       |
|-----------------|---------------------|----------------|------------|
| Jugement        | Tribunal du travail | Bruxelles      | 28/10/2004 |
| Jugement        | Tribunal du travail | Bruxelles      | 13/12/2004 |

Le versement est à effectuer au crédit du compte 679-0261811-08 de l'Office national de sécurité sociale avec la mention : 4VW.1283033-54.5J00000B1B00D.

Fait à Bruxelles, le 20/02/2007

.be

#### 4.3.3. Un exemple d'accusé de réception 'Renseignements'

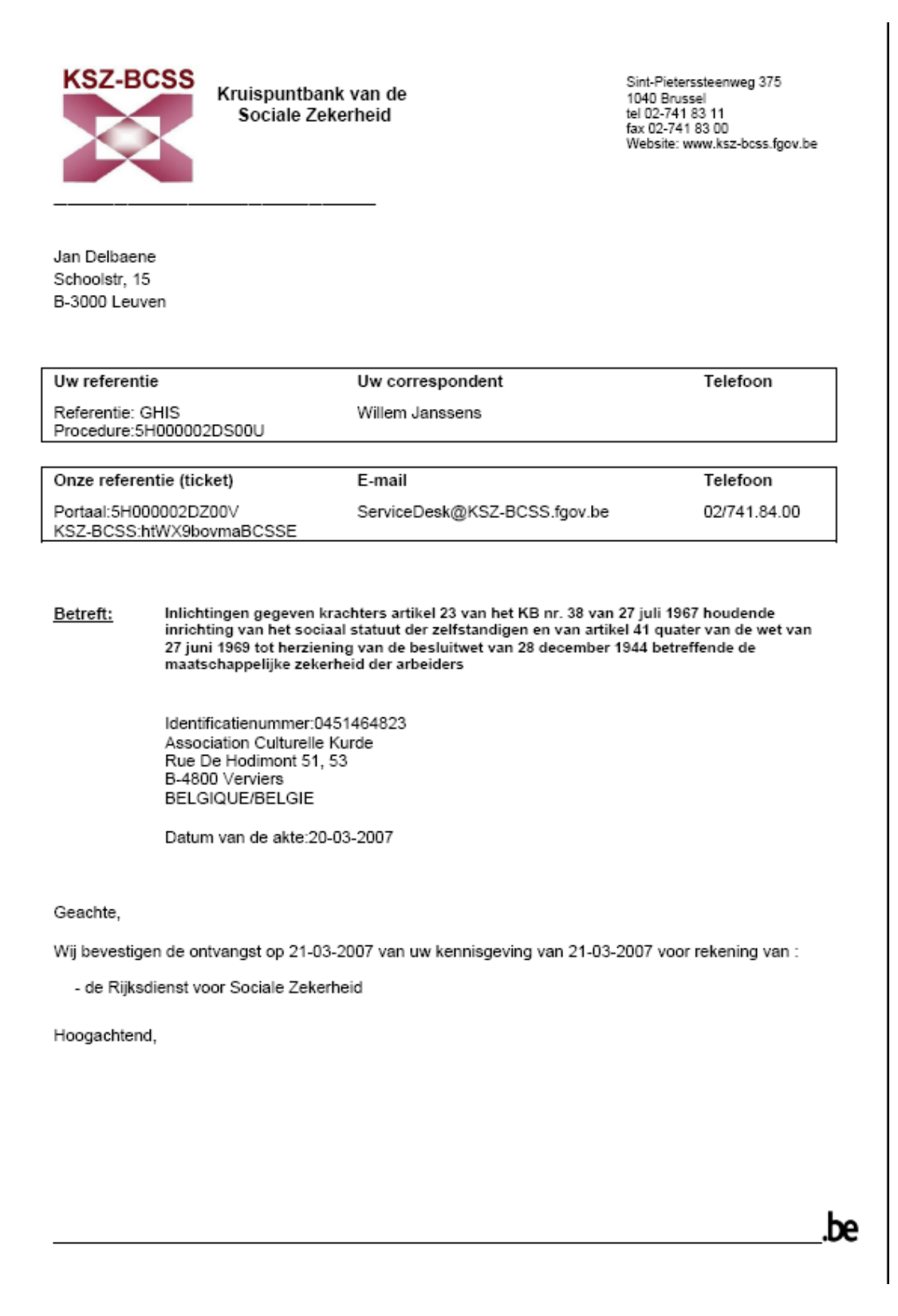

# **5. AIDE**

# Qui contacter ?

En cas de problème, vous pouvez vous adresser au service desk de la BCSS, qui transmettra, si nécessaire, votre question vers l'INASTI ou l'ONSS.

Vous pouvez contacter le service desk pendant les jours ouvrables de l'administration (du lundi au vendredi) de 8 à 17 heures. Le service desk n'est pas joignable les samedis, dimanches et jours fériés.

Ce service est accessible

- par téléphone au numéro 02-741 84 00 entre 8 et 17 heures,
- via courriel à l'adresse : <u>servicedesk@ksz-bcss.fgov.be</u>
- par fax au numéro 02-741 83 00.